## **Dell Latitude 7300**

Konfiguracja i dane techniczne

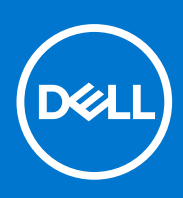

Model regulacji: P99G Typ regulacji: P99G001 Październik 2021 Wer. A04

### Uwagi, przestrogi i ostrzeżenia

(i) UWAGA: Napis UWAGA oznacza ważną wiadomość, która pomoże lepiej wykorzystać komputer.

OSTRZEŻENIE: Napis PRZESTROGA informuje o sytuacjach, w których występuje ryzyko uszkodzenia sprzętu lub utraty danych, i przedstawia sposoby uniknięcia problemu.

PRZESTROGA: Napis OSTRZEŻENIE informuje o sytuacjach, w których występuje ryzyko uszkodzenia sprzętu, obrażeń ciała lub śmierci.

© 2020 Dell Inc. lub podmioty zależne. Wszelkie prawa zastrzeżone. Dell, EMC i inne znaki towarowe są znakami towarowymi firmy Dell Inc. lub jej spółek zależnych. Inne znaki towarowe mogą być znakami towarowymi ich właścicieli.

# Spis treści

| Rodzdział 1: Skonfiguruj komputer               | 5  |
|-------------------------------------------------|----|
| Rodzdział 2: rama montażowa komputera           | 7  |
| Widok z przodu                                  | 7  |
| Widok z lewej strony                            | 7  |
| Widok z prawej strony                           | 8  |
| Widok podparcia dłoni                           |    |
| Widok od dołu                                   |    |
| Rodzdział 3: Skróty klawiaturowe                |    |
| Rodzdział 4: Dane techniczne                    |    |
| Informacje o systemie                           |    |
| Procesor                                        |    |
| Pamięć                                          |    |
| Pamięć masowa                                   |    |
| Czytnik kart pamięci                            | 14 |
| Audio                                           | 14 |
| Karta graficzna                                 |    |
| Kamera                                          | 14 |
| Porty i złącza                                  |    |
| Wireless (Komunikacja bezprzewodowa)            |    |
| Wyświetlacz                                     |    |
| Klawiatura                                      |    |
| Tabliczka dotykowa                              |    |
| Gesty tabliczki dotykowej                       |    |
| System operacyjny                               |    |
| Akumulator                                      |    |
| Zasilacz                                        |    |
| Wymiary i waga                                  |    |
| Srodowisko pracy komputera                      |    |
| Rodzdział 5: Program konfiguracji systemu       |    |
| Przegląd systemu BIOS                           | 20 |
| Uruchamianie programu konfiguracji systemu BIOS | 20 |
| Klawisze nawigacji                              | 20 |
| Menu jednorazowego rozruchu                     | 21 |
| Opcje konfiguracji systemu                      |    |
| Opcje ogólne                                    |    |
| Konfiguracja systemu                            |    |
| Opcje ekranu Video (Wideo)                      |    |
| Security (Zabezpieczenia)                       |    |
| Secure Boot (Bezpieczne uruchamianie)           |    |
| Ekran Intel Software Guard Extensions           |    |

| Wydajność                                                                   |    |
|-----------------------------------------------------------------------------|----|
| Zarządzanie energią                                                         |    |
| Zachowanie podczas testu POST                                               | 31 |
| Zarządzanie                                                                 |    |
| Virtualization Support (Obsługa wirtualizacji)                              |    |
| Opcje łączności bezprzewodowej                                              |    |
| Maintenance (Konserwacja)                                                   |    |
| System logs (Systemowe rejestry zdarzeń)                                    |    |
| Aktualizowanie systemu BIOS                                                 |    |
| Aktualizowanie systemu BIOS w systemie Windows                              |    |
| Aktualizowanie systemu BIOS w środowiskach Linux i Ubuntu                   |    |
| Aktualizowanie systemu BIOS przy użyciu napędu USB w systemie Windows       |    |
| Aktualizowanie systemu BIOS z menu jednorazowego rozruchu pod klawiszem F12 | 35 |
| Hasło systemowe i hasło konfiguracji systemu                                |    |
| Przypisywanie hasła konfiguracji systemu                                    |    |
| Usuwanie lub zmienianie hasła systemowego i hasła konfiguracji systemu      |    |
| Czyszczenie hasła systemowego i hasła systemu BIOS (konfiguracji systemu)   |    |
|                                                                             |    |
| Rodzdział 6: Oprogramowanie                                                 |    |
| Pobieranie sterowników dla systemu Windows                                  |    |
|                                                                             |    |
| Rodzdział 7: Uzyskiwanie pomocy                                             | 39 |
| Kontakt z firmą Dell                                                        |    |

## Skonfiguruj komputer

#### 1. Podłącz zasilacz i naciśnij przycisk zasilania.

(i) UWAGA: W celu zmniejszenia zużycia elektryczności akumulator może przejść w tryb oszczędzania energii.

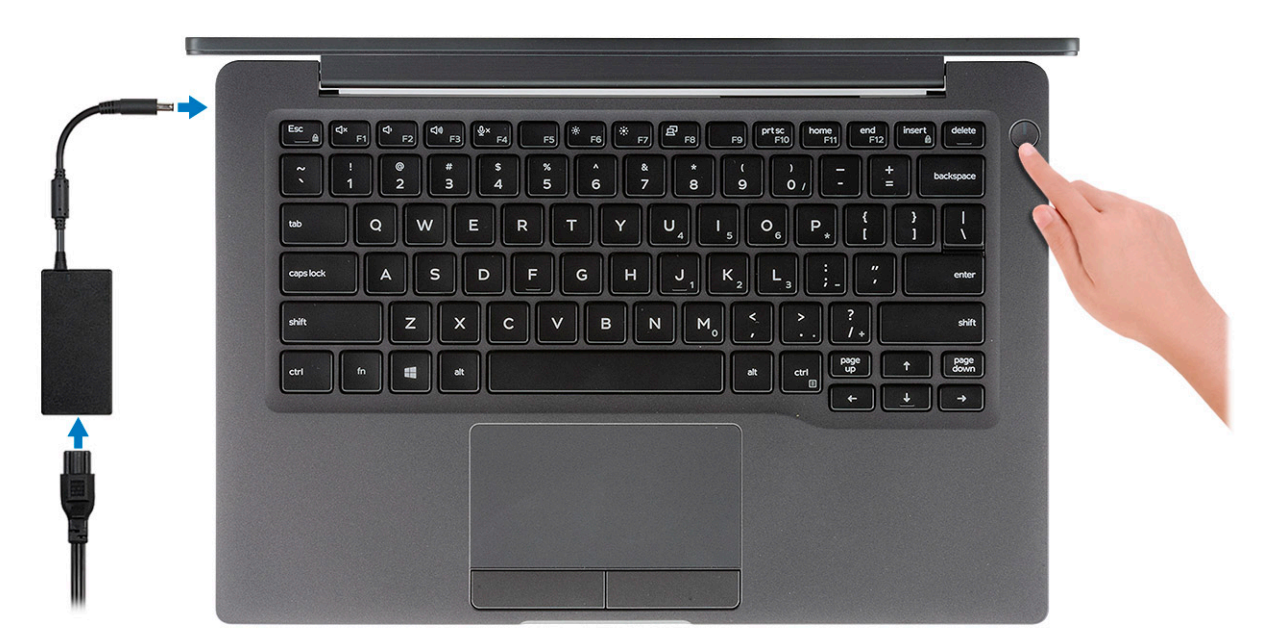

- 2. Ukończ konfigurację systemu Windows.
- **3.** Postępuj zgodnie z instrukcjami wyświetlanymi na ekranie, aby ukończyć konfigurowanie. Firma Dell zaleca wykonanie następujących czynności podczas konfigurowania:
  - Połączenie z siecią w celu aktualizowania systemu Windows.
    - **UWAGA:** Jeśli nawiązujesz połączenie z zabezpieczoną siecią bezprzewodową, po wyświetleniu monitu wprowadź hasło dostępu do sieci.
  - Po połączeniu z Internetem zaloguj się do konta Microsoft lub utwórz je. Jeśli nie podłączono do Internetu, utwórz konto offline.
  - Na ekranie Support and Protection (Wsparcie i ochrona) wprowadź swoje dane kontaktowe.
- 4. Zlokalizuj aplikacje firmy Dell w menu Start systemu Windows (zalecane)

### Tabela 1. Odszukaj aplikacje firmy Dell

| Aplikacje firmy Dell | Szczegóły                                                                                       |
|----------------------|-------------------------------------------------------------------------------------------------|
|                      | Reiestracia produktu firmy Dell                                                                 |
|                      | Zarejestruj swój komputer firmy Dell.                                                           |
|                      | <b>Pomoc i obsługa techniczna firmy Dell</b><br>Dostęp do pomocy i wsparcia dla komputera.      |
|                      | <b>SupportAssist</b><br>Aktywnie monitoruje kondycję podzespołów i oprogramowania<br>komputera. |

5

#### Tabela 1. Odszukaj aplikacje firmy Dell (cd.)

| Aplikacje firmy Dell | Szczegóły                                                                                                    |  |  |
|----------------------|----------------------------------------------------------------------------------------------------|--|--|
|                      | (j) <b>UWAGA:</b> Odnów lub rozszerz gwarancję, klikając datę ważności gwarancji w aplikacji SupportAssist.       |  |  |
|                      | Program Dell Update                                                                                               |  |  |
|                      | Aktualizuje komputer poprawkami krytycznymi i instaluje ważne<br>sterowniki urządzeń po ich udostępnieniu.        |  |  |
|                      |                                                                                                    |  |  |
|                      | Aplikacja Dell Digital Delivery                                                                                   |  |  |
|                      | Pobieranie aplikacji, w tym zakupionego oprogramowania, które<br>nie było fabrycznie zainstalowane na komputerze. |  |  |

5. Utwórz dysk odzyskiwania systemu Windows.

(i) UWAGA: Zalecane jest utworzenie dysku odzyskiwania, aby rozwiązywać problemy, które mogą wystąpić w systemie Windows.

6. Więcej informacji zawiera artykuł Tworzenie dysku USB odzyskiwania dla systemu Windows.

## rama montażowa komputera

W tym rozdziale przedstawiono kilka widoków obudowy wraz z portami i złączami, a także omówiono skróty klawiaturowe wykorzystujące klawisz Fn.

### Tematy:

- Widok z przodu
- Widok z lewej strony
- Widok z prawej strony
- Widok podparcia dłoni
- Widok od dołu

## Widok z przodu

- 1. Nadajnik podczerwieni
- 2. Przełącznik SafeView
- 3. Kamera
- 4. Wskaźnik LED stanu kamery
- 5. Nadajnik podczerwieni
- 6. Mikrofony
- 7. Panel wyświetlacza
- 8. Wskaźnik LED stanu akumulatora

### Widok z lewej strony

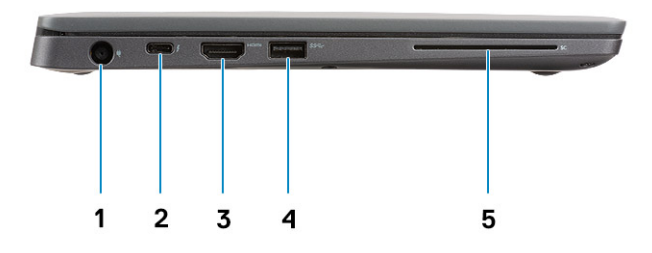

- 1. Złącze zasilacza
- 2. Port USB Type-C 3.1 drugiej generacji (Thunderbolt)
- 3. Port HDMI 1.4a
- 4. Port USB 3.1 Type-A pierwszej generacji
- 5. Gniazdo kart Smart Card

## Widok z prawej strony

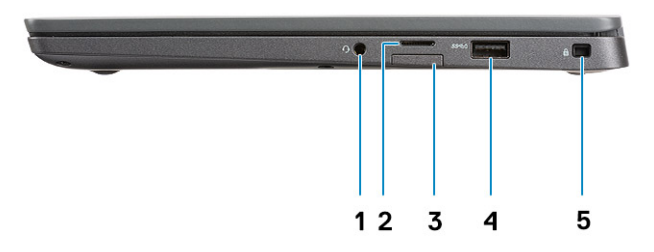

- 1. Uniwersalne gniazdo audio (gniazdo słuchawkowe + wejście mikrofonu + obsługa wejścia liniowego)
- 2. Czytnik kart pamięci microSD 4.0
- **3.** gniazdo kart SIM
- 4. Porty USB Type-A 3.1 pierwszej generacji (z funkcją PowerShare)
- 5. Gniazdo blokady Noble Wedge

## Widok podparcia dłoni

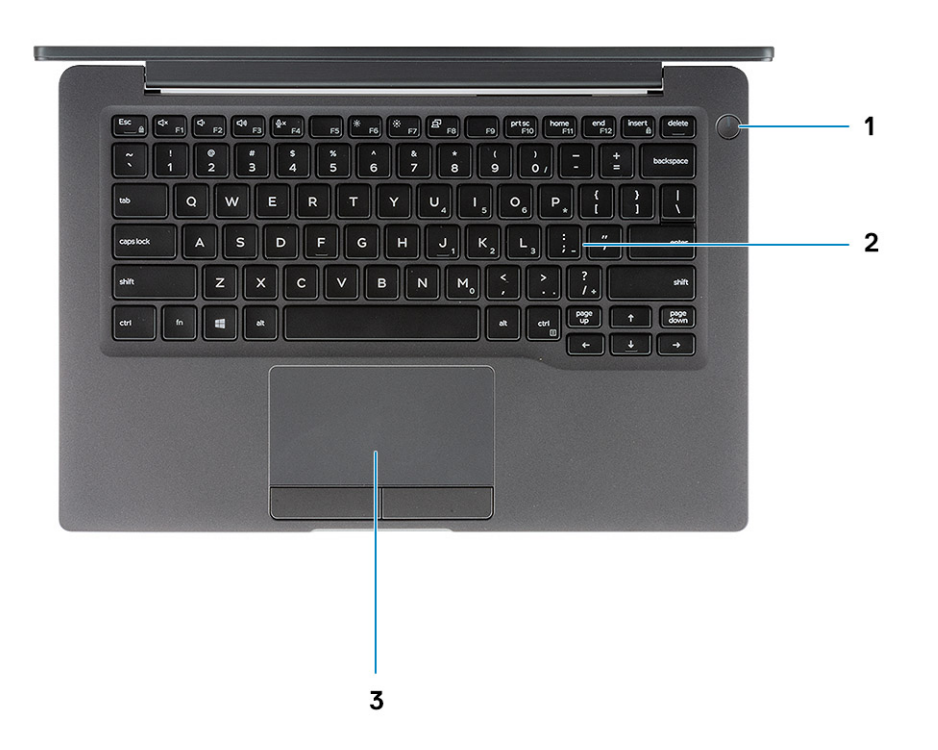

- 1. Przycisk zasilania (z opcjonalnym czytnikiem linii papilarnych brak diody LED)
- 2. Klawiatura
- 3. Tabliczka dotykowa

## Widok od dołu

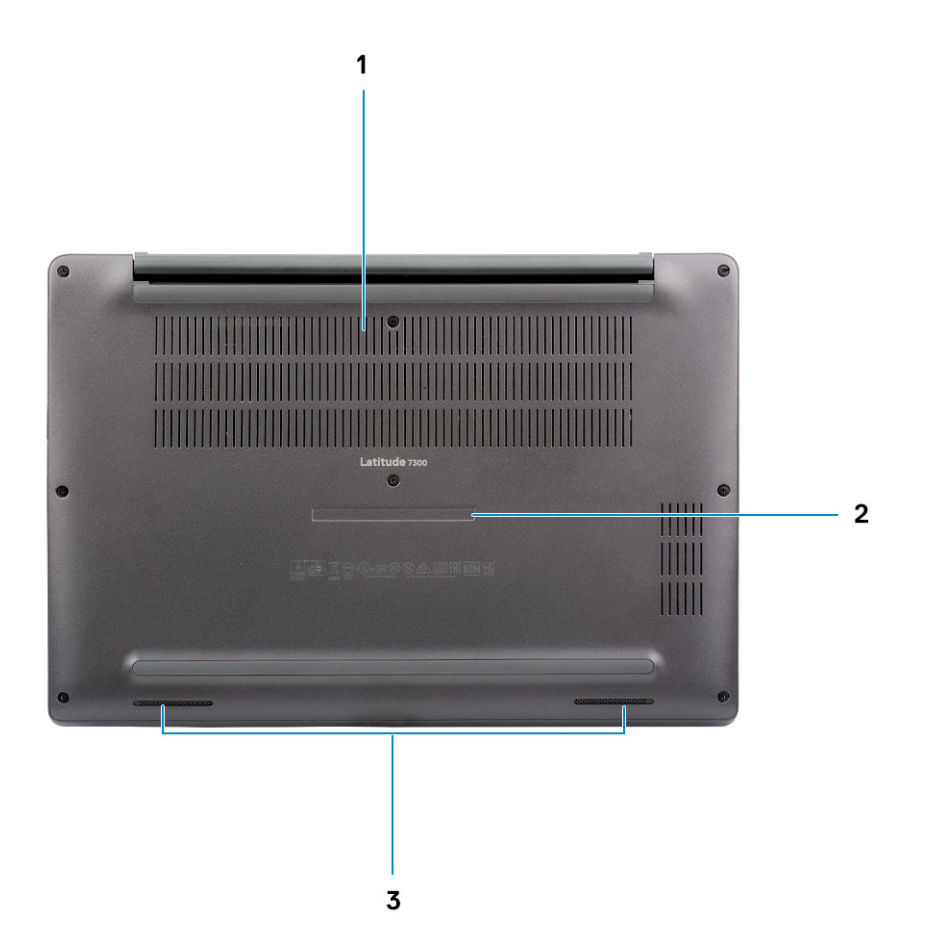

1. Otwór wentylacyjny

- 2. Etykieta ze znacznikiem serwisowym
- 3. Głośniki

## Skróty klawiaturowe

UWAGA: Znaki klawiatury mogą być różne w zależności od konfiguracji języka klawiatury. Klawisze używane do uruchamiania skrótów są takie same we wszystkich konfiguracjach językowych.

| Klawisze | Działanie podstawowe                          | Działanie dodatkowe (Fn + klawisz) |
|----------|-----------------------------------------------|------------------------------------|
| Esc      | Escape                                        | Przełączenie klawisza Fn           |
| F1       | Wyciszenie dźwięku                            | Działanie klawisza F1              |
| F2       | Zmniejszenie głośności                        | Działanie klawisza F2              |
| F3       | Zwiększenie głośności                         | Działanie klawisza F3              |
| F4       | Wyciszenie mikrofonu                          | Działanie klawisza F4              |
| F5       | Włączanie/wyłączanie podświetlenia klawiatury | Działanie klawisza F5              |
| F6       | Zmniejsz jasność ekranu                       | Działanie klawisza F6              |
| F7       | Zwiększ jasność ekranu                        | Działanie klawisza F7              |
| F8       | Przełączenie na wyświetlacz zewnętrzny        | Działanie klawisza F8              |
| F10      | Print Screen                                  | Działanie klawisza F10             |
| F11      | Początek                                      | Działanie klawisza F11             |
| F12      | Koniec                                        | Działanie klawisza F12             |
| Insert   | Insert                                        | Numlock                            |
| Usuń     | Usuń                                          | Usuń                               |

#### Tabela 2. Lista skrótów klawiaturowych

## Dane techniczne

UWAGA: Oferowane opcje mogą być różne w różnych krajach. Poniżej zamieszczono wyłącznie dane techniczne, które muszą być dostarczone z komputerem dla zachowania zgodności z obowiązującym prawem. Aby uzyskać więcej informacji dotyczących konfiguracji komputera, przejdź do panelu Pomoc i obsługa techniczna w systemie operacyjnym Windows i wybierz opcję wyświetlenia informacji dotyczących komputera.

### Tematy:

- Informacje o systemie
- Procesor
- Pamięć
- Pamięć masowa
- Czytnik kart pamięci
- Audio
- Karta graficzna
- Kamera
- Porty i złącza
- Wireless (Komunikacja bezprzewodowa)
- Wyświetlacz
- Klawiatura
- Tabliczka dotykowa
- System operacyjny
- Akumulator
- Zasilacz
- Wymiary i waga
- Środowisko pracy komputera

## Informacje o systemie

### Tabela 3. Informacje o systemie

| Cecha                         | Dane techniczne |  |
|-------------------------------|-----------------|--|
| Mikroukład                    | Chipset Intel   |  |
| Przepustowość magistrali DRAM | 64 bity         |  |
| FLASH EPROM                   | 24 MB / 32 MB   |  |
| Magistrala PCle               | 100 MHz         |  |

### Procesor

UWAGA: Numery procesorów nie określają ich wydajności. Dostępność procesorów może ulec zmianie i może się różnić w zależności od regionu/kraju.

#### Tabela 4. Dane techniczne procesora

| Тур                                                                                                    | UMA (zintegrowana karta graficzna)                  |  |  |
|----------------------------------------------------------------------------------------------------|-----------------------------------------------------|--|--|
| Procesor Intel Core i5-8265U ósmej generacji (cztery rdzenie, 6 MB<br>pamięci podręcznej SmartCache, częstotliwość taktowania od 1,6 GHz<br>do 3,9 GHz) |                                                     |  |  |
| Procesor Intel Core i7-8665U ósmej generacji (cztery rdzenie, 8 MB<br>pamięci podręcznej SmartCache, podstawowa częstotliwość 1,9 GHz, do<br>4,8 GHz)   | Intel UHD Graphics 620 (Intel Core ósmej generacji) |  |  |
| Procesor Intel Core i5-8365U ósmej generacji (cztery rdzenie, 6 MB<br>pamięci podręcznej SmartCache, częstotliwość taktowania od 1,6 GHz<br>do 4,1 GHz) |                                                     |  |  |

## Pamięć

### Tabela 5. Dane techniczne pamięci

| Cecha                        | Dane techniczne                                                                                                    |
|------------------------------|----------------------------------------------------------------------------------------------------|
| Minimalna pojemność pamięci  | 4 GB                                                                                                    |
| Maksymalna pojemność pamięci | 32 GB                                                                                                    |
| Liczba gniazd                | Dwa moduły SoDIMM                                                                                                    |
| Opcje pamięci                | <ul> <li>4 GB (1 x 4 GB)</li> <li>8 GB (1 x 8 GB)</li> <li>8 GB (2 x 4 GB)</li> <li>16 GB — 1 x 16 GB</li> <li>16 GB (2 x 8 GB)</li> <li>32 GB (2 x 16 GB)</li> </ul> |
| Тур                          | DDR4                                                                                                    |
| Szybkość                     | 2400 MHz                                                                                                    |

## Pamięć masowa

### Tabela 6. Specyfikacja pamięci masowej

| Тур                                   | Format                       | Interfejs   | Capacity |
|---------------------------------------|------------------------------|-------------|----------|
| Dysk SSD                              | M.2 2280                     | PCle / SATA | Do 1 TB  |
| Dysk SSD                              | M.2 2230 (ze<br>wspornikiem) | PCle        | 128 GB   |
| Dyski samoszyfrujące (SED) / Opal SED | M.2 2280                     | PCle NVMe   | 256 GB   |

## Czytnik kart pamięci

### Tabela 7. Dane techniczne czytnika kart pamięci

| Cecha                     | Dane techniczne                                |  |
|---------------------------|------------------------------------------------|--|
| Тур                       | Jedno gniazdo na kartę micro SD                |  |
| Obsługiwane karty pamięci | <ul><li>SD</li><li>SDHC</li><li>SDXC</li></ul> |  |

## Audio

### Tabela 8. Dane techniczne dźwięku

| Cecha                             | Dane techniczne                            |  |
|-----------------------------------|--------------------------------------------|--|
| Kontroler                         | Realtek ALC3254 z Waves MaxxAudio Pro      |  |
| Тур                               | Dwukanałowy dźwięk wysokiej rozdzielczości |  |
| Głośniki                          | Dwa (głośniki kierunkowe)                  |  |
| Interfejs                         | magistrala Intel HDA                       |  |
| Wzmacniacz głośników wewnętrznych | 2 W (RMS) na kanał                         |  |

## Karta graficzna

### Tabela 9. Dane techniczne karty graficznej

| Kontroler                 | Тур  | Zależność<br>procesora                                                                                                    | Typ pamięci<br>graficznej | Capacity                                | Obsługa<br>wyświetlaczy<br>zewnętrznych | Maksymalna<br>rozdzielczość |
|---------------------------|------|----------------------------------------------------------------------------------------------------|---------------------------|-----------------------------------------|-----------------------------------------|-----------------------------|
| Intel UHD<br>Graphics 620 | UMA: | <ul> <li>Procesor<br/>Intel Core i5<br/>ósmej<br/>generacji</li> <li>Procesor<br/>Intel Core i7<br/>ósmej<br/>generacji</li> </ul> | Kontroler<br>zintegrowany | Współużytkowa<br>na pamięć<br>systemowa | HDMI 1.4a                               | 4096 x 2304                 |

### Kamera

### Tabela 10. Dane techniczne kamery

| Cecha         | Dane techniczne                                                                           |
|---------------|-------------------------------------------------------------------------------------------|
| Rozdzielczość | <ul> <li>Zdjęcie: 0,92 megapiksela</li> <li>Wideo: 1280 x 720 przy 30 kl./s</li> </ul>    |
| Kąt widzenia  | <ul> <li>Przekątna &gt;/ 86,7° (tolerancja +/- 3%)</li> <li>W pionie &gt;/ 47°</li> </ul> |
| Opcje kamery  | Brak kamery                                                                               |

### Tabela 10. Dane techniczne kamery (cd.)

| Cecha                     | Dane techniczne                                                                                                    |
|---------------------------|----------------------------------------------------------------------------------------------------|
|                           | <ul> <li>6,0 mm HD RGB</li> <li>6,0 mm IR RGB</li> <li>3,0 mm IR RGB</li> <li>2,7 mm HD RGB</li> <li>Czujnik oświetlenia otoczenia jest dostępny tylko z kamerą IR 3 mm</li> </ul> |
| Maks. rozdzielczość wideo | 1280 x 720 (HD) przy szybkości 30 klatek/s                                                                                                    |
| Maks. rozdzielczość zdjęć | 0,92 megapiksela (1280 x 720)                                                                                                    |

## Porty i złącza

### Tabela 11. Porty i złącza

| Funkcje                   | Dane techniczne                                                                                                    |
|---------------------------|----------------------------------------------------------------------------------------------------|
| Czytnik kart pamięci      | Czytnik kart pamięci microSD 4.0 (opcjonalny)                                                                                                    |
| USB                       | <ul> <li>Jeden port USB 3.1 Type-C drugiej generacji z obsługą<br/>interfejsu Thunderbolt</li> <li>Dwa porty USB 3.1 Type-A pierwszej generacji (jeden z obsługą<br/>funkcji PowerShare)</li> <li>UWAGA: W komputerze nie ma portu Ethernet. W celu<br/>korzystania z połączenia Ethernet należy zakupić zgodną stację<br/>dokującą dla tego komputera lub konwerter złącza USB-C na<br/>Ethernet.</li> </ul> |
| Security (Zabezpieczenia) | <ul><li>Gniazdo blokady Noble Wedge</li><li>Czytnik kart smart (opcjonalny)</li></ul>                                                                                                    |
| Port dokowania            | Stacja dokująca Dell Dock USB 3.0 (UNO)                                                                                                    |
| Audio                     | Gniazdo uniwersalne audio (gniazdo słuchawkowe + wejście<br>mikrofonu + obsługa wejścia liniowego)                                                                                                    |
| Video (Grafika)           | HDMI 1.4a                                                                                                    |

### Wireless (Komunikacja bezprzewodowa)

### Dane techniczne karty bezprzewodowej sieci LAN

#### Tabela 12. Dane techniczne karty bezprzewodowej sieci LAN

#### Opcje karty sieci bezprzewodowej

Dwuzakresowa karta sieci bezprzewodowej Qualcomm QCA61x4A 802.11ac (2 x 2) z modułem Bluetooth 4.2 (bez funkcji vPro)

Dwuzakresowa karta Intel Wireless-AC 9560 Wi-Fi z modułem Bluetooth 5.0 (2x2) (vPro) (łączność Bluetooth opcjonalna)

Intel Wi-Fi 6 AX200 2x2 .11ax 160 MHz i moduł Bluetooth 5.0

### Dane techniczne karty bezprzewodowej sieci WWAN

#### Tabela 13. Dane techniczne karty bezprzewodowej sieci WAN

Opcje karty sieci bezprzewodowej

Mobile Broadband Qualcomm Snapdragon X20 Global Gigabit LTE (opcjonalnie)

## Wyświetlacz

#### Tabela 14. Dane techniczne: wyświetlacz

| Cecha                               | Dane techniczne                                                                                                    |  |
|-------------------------------------|----------------------------------------------------------------------------------------------------|--|
| Тур                                 | <ul> <li>13,3-calowy wyświetlacz HD (WXGA 1366 x 768) bez obsługi dotykowej z powłoką przeciwodblaskową, jasność 220 nitów</li> <li>13,3-calowy wyświetlacz FHD (1920 x 1080) bez obsługi dotykowej z powłoką przeciwodblaskową, jasność 300 nitów</li> <li>13,3-calowy wyświetlacz FHD (1920 x 1080) bez obsługi dotykowej z powłoką przeciwodblaskową i dynamicznym filtrem prywatności Dell SafeScreen, jasność 300 nitów</li> <li>13,3-calowy wyświetlacz dotykowy FHD (1920 x 1080) z powłoką przeciwodblaskową, jasność 300 nitów</li> </ul> |  |
| Wysokość (obszar aktywny)           | 165,24 mm (6,5")                                                                                                    |  |
| Szerokość (obszar aktywny):         | 293,76 mm (11,55")                                                                                                    |  |
| Przekątna                           | <ul> <li>HD: 337,08 mm (13,27")</li> <li>FHD: 337,04 mm (13,26")</li> </ul>                                                                                                    |  |
| Luminescencja/jasność (standardowo) | HD: 220 nitów (tryb ultraniskiego poboru energii) / FHD: 300 nitów                                                                                                    |  |
| Częstotliwość odświeżania           | 60 Hz                                                                                                    |  |

## Klawiatura

#### Tabela 15. Dane techniczne klawiatury

| Cecha                   | Dane techniczne                                                                                         |
|-------------------------|----------------------------------------------------------------------------------------------------|
| Liczba klawiszy         | <ul> <li>81 (USA)</li> <li>82 (Wielka Brytania)</li> <li>82 (Brazylia)</li> <li>85 (Japonia)</li> </ul> |
| Rozmiar                 | Pełny wymiar<br>• Rozstaw klawiszy X= 18,05 mm<br>• Rozstaw klawiszy Y= 18,05 mm                        |
| Klawiatura podświetlana | (opcjonalnie)                                                                                           |
| Układ                   | QWERTY / AZERTY / Kanji                                                                                 |

## Tabliczka dotykowa

#### Tabela 16. Dane techniczne tabliczki dotykowej

| Cecha         | Dane techniczne                                                                 |
|---------------|---------------------------------------------------------------------------------|
| Rozdzielczość | 1048 x 984                                                                      |
| Wymiary       | <ul> <li>Szerokość: 99,5 mm (3,91")</li> <li>Wysokość: 53 mm (2,08")</li> </ul> |
| Wielodotyk    | Konfigurowalne, sterowane gestami za pomocą jednego lub wielu<br>palców         |

### Gesty tabliczki dotykowej

Więcej informacji na temat gestów tabliczki dotykowej w systemie Windows 10 zawiera artykuł 4027871 w bazie wiedzy Microsoft pod adresem support.microsoft.com.

## System operacyjny

### Tabela 17. System operacyjny

| Cecha                          | Dane techniczne                                                                                        |  |
|--------------------------------|----------------------------------------------------------------------------------------------------|--|
| Obsługiwane systemy operacyjne | <ul><li>Windows 10 Home (64-bitowy)</li><li>Windows 10 Pro (wersja 64-bitowa)</li><li>Ubuntu</li></ul> |  |

### Akumulator

### Tabela 18. Dane techniczne akumulatora

| Тур               | <ul> <li>3-ogniwowy polimerowy 42 Wh</li> <li>4-ogniwowy polimerowy 60 Wh</li> <li>4-ogniwowy polimerowy 60 Wh (LCL)</li> </ul>                              |
|-------------------|----------------------------------------------------------------------------------------------------|
| Wymiary           | <ul> <li>3-ogniwowy polimerowy 42 Wh</li> <li>Szerokość: 95,9 mm (3,78")</li> <li>Długość: 200,5 mm (7,89")</li> <li>Wysokość: 5,7 mm (0,22")</li> </ul>     |
|                   | <ul> <li>4-ogniwowy polimerowy 60 Wh (LCL)</li> <li>Szerokość: 95,9 mm (3,78")</li> <li>Długość: 238 mm (9,37")</li> <li>Wysokość: 5,7 mm (0,22")</li> </ul> |
| Masa (maksymalna) | <ul> <li>3-ogniwowy polimerowy 42 Wh: 192,5 g (0,42 funta)</li> <li>4-ogniwowy polimerowy/LCL: 270 g (0,60 funta)</li> </ul>                                 |
| Napięcie          | 11,4 VDC                                                                                                    |

#### Tabela 18. Dane techniczne akumulatora (cd.)

| Okres eksploatacji                                      | <ul> <li>Polimerowy 3-ogniwowy 42 Wh i 4-ogniwowy 60 Wh<br/>(standardowy): 300 cykli rozładowania/ładowania</li> <li>Polimerowy 4-ogniwowy 60 Wh (LCL): 1000 cykli<br/>rozładowania/ładowania</li> </ul>                |
|---------------------------------------------------------|----------------------------------------------------------------------------------------------------|
| Czas ładowania przy wyłączonym komputerze (przybliżony) | <ul> <li>Standardowe ładowanie: od 0°C do 50°C: 4 godziny</li> <li>Express Charge<sup>†</sup>: <ul> <li>0°C do 15°C: 4 godziny</li> <li>16°C do 45°C: 2 godziny</li> <li>46°C do 50°C: 3 godziny</li> </ul> </li> </ul> |
| Czas pracy                                              | Zależy od warunków pracy; w pewnych warunkach wysokiego<br>zużycia energii może być znacznie skrócony                                                                                                    |
| Zakres temperatur: podczas pracy                        | <ul> <li>Ładowanie: od 0°C do 50°C (32°F do 122°F)</li> <li>Rozładowywanie: od 0°C do 70°C (32°F do 158°F)</li> </ul>                                                                                                   |
| Zakres temperatur: podczas przechowywania               | od -20°C do 60°C (od -4°F do 140°F)                                                                                                    |
| Bateria pastylkowa                                      | CR 2032                                                                                                    |

UWAGA: <sup>†</sup> Akumulator z funkcją ExpressCharge zostaje zwykle naładowany powyżej 80% po około godzinie i całkowicie naładowany w ciągu około 2 godzin, o ile komputer jest wyłączony.

Do włączenia funkcji ExpressCharge wymagane są system i akumulator, które obsługują to rozwiązanie. Jeśli te wymagania nie są spełnione, funkcja ExpressCharge nie zostanie włączona.

## Zasilacz

#### Tabela 19. Dane techniczne zasilacza

| Cecha                                  | Dane techniczne                                                                                                    |
|----------------------------------------|----------------------------------------------------------------------------------------------------|
| Тур                                    | <ul> <li>Zasilacz E5 65 W z wtykiem okrągłym 7,4 mm</li> <li>Zasilacz E5 65 W bez zawartości substancji BFR/PVC, wtyk okrągły 7,4 mm</li> <li>Wzmocniony zasilacz E5 65 W z wtykiem okrągłym 7,4 mm (dostępny tylko w Indiach)</li> <li>Zasilacz E5 90 W z wtykiem okrągłym 7,4 mm</li> <li>Zasilacz Type-C 65 W</li> <li>Zasilacz Type-C 90 W</li> </ul> |
| Napięcie wejściowe                     | prąd przemienny 100–240 V                                                                                                    |
| Prąd wejściowy                         | <ul> <li>1,7 A w przypadku zasilacza 65 W</li> <li>2,5 A w przypadku zasilacza 90 W</li> </ul>                                                                                                    |
| Częstotliwość wejściowa                | 50 Hz do 60 Hz                                                                                                    |
| Prąd wyjściowy                         | <ul> <li>3,34 A w przypadku zasilacza 65 W</li> <li>4,62 A w przypadku zasilacza 90 W</li> </ul>                                                                                                    |
| Znamionowe napięcie wyjściowe          | prąd stały 19,5 V                                                                                                    |
| Zakres temperatur (podczas pracy)      | 0°C do 40° C (32°F do 104°F)                                                                                                    |
| Zakres temperatur (w stanie spoczynku) | 40°C do 70°C (-40°F do 158°F)                                                                                                    |

## Wymiary i waga

### Tabela 20. Wymiary i waga

| Cecha     | Dane techniczne         |                         |  |
|-----------|-------------------------|-------------------------|--|
|           | Aluminium               | Włókno węglowe          |  |
| Wysokość  | Przód: 16,57 mm (0,65") | Przód: 17,42 mm (0,69") |  |
|           | Tył: 17,52 mm (0,70")   | Tył: 18,45 mm (0,73")   |  |
| Szerokość | 306,5 mm (12,07")       |                         |  |
| Głębokość | 206,96 mm (8,15")       |                         |  |
| Masa      | 1,3 kg (2,88 funta)     | 1,25 kg (2,75 funta)    |  |

## Środowisko pracy komputera

Poziom zanieczyszczeń w powietrzu: G1 lub niższy, wg definicji w ISA-S71.04-1985

### Tabela 21. Środowisko pracy komputera

|                                             | Podczas pracy                                                                          | Pamięć masowa                                                                         |
|---------------------------------------------|----------------------------------------------------------------------------------------|---------------------------------------------------------------------------------------|
| Zakres temperatur                           | 0°C do 40°C (32°F do 104°F)                                                            | -40°C do 65°C (-40°F do 149°F)                                                        |
| Wilgotność względna (maksymalna)            | 10% do 90% (bez kondensacji)<br>() UWAGA: Maksymalna temperatura<br>punktu rosy = 26°C | 0% do 95% (bez kondensacji)<br>() UWAGA: Maksymalna temperatura<br>punktu rosy = 33°C |
| Drgania (maksymalne)                        | 0,66 GRMS                                                                              | 1,30 GRMS                                                                             |
| Udar (maksymalny)                           | 140 G <sup>†</sup>                                                                     | 160 G <sup>‡</sup>                                                                    |
| Wysokość nad poziomem morza<br>(maksymalna) | 0 m do 3048 m (0 stóp do 10 000 stóp)                                                  | 0 m do 10 668 m (0 stóp do 35 000 stóp)                                               |

\* Mierzone z wykorzystaniem spektrum losowych wibracji, które symulują środowisko użytkownika.

† Mierzona za pomocą 2 ms pół-sinusoidalnego impulsu, gdy dysk twardy jest używany.

‡ Mierzona za pomocą 2 ms pół-sinusoidalnego impulsu, gdy głowica dysku twardego jest w położeniu spoczynkowym.

## Program konfiguracji systemu

OSTRZEŻENIE: Ustawienia konfiguracji systemu BIOS powinni zmieniać tylko doświadczeni użytkownicy. Niektóre zmiany mogą spowodować nieprawidłową pracę komputera.

**UWAGA:** Przed skorzystaniem z programu konfiguracji systemu BIOS zalecane jest zapisanie informacji wyświetlanych na ekranie, aby można je było wykorzystać w przyszłości.

Programu konfiguracji systemu BIOS można używać w następujących celach:

- Wyświetlanie informacji o sprzęcie zainstalowanym w komputerze, takich jak ilość pamięci operacyjnej (RAM) i pojemność dysku twardego.
- Modyfikowanie konfiguracji systemu.
- Ustawianie i modyfikowanie opcji, takich jak hasło, typ zainstalowanego dysku twardego oraz włączanie i wyłączanie podstawowych urządzeń.

#### Tematy:

- Przegląd systemu BIOS
- Uruchamianie programu konfiguracji systemu BIOS
- Klawisze nawigacji
- Menu jednorazowego rozruchu
- Opcje konfiguracji systemu
- Aktualizowanie systemu BIOS
- Hasło systemowe i hasło konfiguracji systemu
- Czyszczenie hasła systemowego i hasła systemu BIOS (konfiguracji systemu)

## Przegląd systemu BIOS

System BIOS zarządza przepływem danych między systemem operacyjnym komputera a podłączonymi urządzeniami, takimi jak dysk twardy, karta graficzna, klawiatura, mysz i drukarka.

### Uruchamianie programu konfiguracji systemu BIOS

- 1. Włącz komputer.
- 2. Naciśnij od razu klawisz F2, aby przejść do programu konfiguracji systemu BIOS.
  - UWAGA: Jeśli nie zdążysz nacisnąć klawisza, zanim zostanie wyświetlone logo systemu operacyjnego, poczekaj na pojawienie się pulpitu. Następnie wyłącz komputer i spróbuj ponownie.

## Klawisze nawigacji

UWAGA: Większość opcji konfiguracji systemu jest zapisywana, a zmiany ustawień są wprowadzane po ponownym uruchomieniu komputera.

#### Tabela 22. Klawisze nawigacji

| Klawisze        | Nawigacja                       |  |
|-----------------|---------------------------------|--|
| Strzałka w górę | Przejście do poprzedniego pola. |  |
| Strzałka w dół  | Przejście do następnego pola.   |  |

#### Tabela 22. Klawisze nawigacji (cd.)

| Klawisze | Nawigacja                                                                                                    |
|----------|----------------------------------------------------------------------------------------------------|
| Enter    | Umożliwia wybranie wartości w bieżącym polu jeśli pole udostępnia<br>wartości do wyboru) oraz korzystanie z łączy w polach.                                                                                             |
| Spacja   | Rozwijanie lub zwijanie listy elementów.                                                                                                    |
| Karta    | Przejście do następnego obszaru.<br>(i) UWAGA: Tylko w standardowej przeglądarce graficznej.                                                                                                    |
| Esc      | Powrót do poprzedniej strony do momentu wyświetlenia ekranu<br>głównego. Naciśnięcie klawisza Esc na ekranie głównym powoduje<br>wyświetlenie komunikatu z monitem o zapisanie zmian i ponowne<br>uruchomienie systemu. |

### Menu jednorazowego rozruchu

Aby przejść do menu jednorazowego rozruchu, włącz komputer i od razu naciśnij klawisz F12.

(i) UWAGA: Zaleca się wyłączenie komputera, jeśli jest włączony.

Menu jednorazowej opcji uruchamiania zawiera urządzenia, z których można uruchomić komputer oraz opcję diagnostyki. Opcje dostępne w tym menu są następujące:

- Dysk wymienny (jeśli jest dostępny)
- Napęd STXXXX (jeśli jest dostępny)

(i) UWAGA: XXX oznacza numer napędu SATA.

- Napęd optyczny (jeśli jest dostępny)
- Dysk twardy SATA (jeśli jest dostępny)
- Diagnostyka

Ekran sekwencji startowej zawiera także opcję umożliwiającą otwarcie programu konfiguracji systemu.

## Opcje konfiguracji systemu

UWAGA: W zależności od notebooka oraz zainstalowanych urządzeń wymienione w tej sekcji pozycje mogą, ale nie muszą, pojawiać się na ekranie.

### Opcje ogólne

### Tabela 23. Ogólne

| Орсја              | Opis                                                                                                    |
|--------------------|----------------------------------------------------------------------------------------------------|
| System Information | W tej sekcji są wyświetlone najważniejsze informacje o sprzęcie<br>zainstalowanym w komputerze.                                                                                                    |
|                    | Dostępne opcje:                                                                                                    |
|                    | <ul> <li>System Information         <ul> <li>Wersja systemu BIOS</li> <li>Service Tag</li> <li>Asset Tag</li> <li>Ownership Tag</li> <li>Manufacture Date</li> <li>Express Service Code</li> </ul> </li> <li>Memory Configuration         <ul> <li>Memory Installed</li> </ul> </li> </ul> |

### Tabela 23. Ogólne (cd.)

| Орсја                 | Opis                                                                                                    |
|-----------------------|----------------------------------------------------------------------------------------------------|
| Opcja                 | Opis         • Memory Available         • Memory Channel Mode         • Memory Technology         • DIMM A Size         • DIMM B Size         (i)       UWAGA: Ze względu na pewną ilość pamięci przydzieloną dla systemu, wartość wyświetlana w polu "Memory Available" jest mniejsza od wartości w polu "Memory Installed". Należy zwrócić uwagę, że niektóre systemy operacyjne mogą nie wykorzystywać całej zainstalowanej pamięci.         Processor Information         • Processor Information         • Processor ID         • Current Clock Speed         • Minimum Clock Speed         • Minimum Clock Speed         • Processor L2 Cache         • Processor L3 Cache         • HT Capable         • 64-Bit Technology         • Device Information         • M.2 SATA         • M.2 SATA         • M.2 PCle SSD-0         • M.2 PCle SSD-1         • Passthrough MAC Address         • Video Controller         • Video BIOS Version         • Video BIOS Version         • Video Memory         • Panel Type         • Native Resolution (Rozdzielczość macierzysta)         • Privacy. |
|                       | <ul> <li>Audio Controller</li> <li>Wi-Fi Device (Urządzenie Wi-F</li> <li>Bluetooth Device</li> </ul>                                                                                                    |
| Battery Information   | Wyświetla stan akumulatora oraz typ zasilacza podłączonego do<br>komputera.                                                                                                    |
| Boot Sequence         | <ul> <li>Umożliwia zmienianie kolejności urządzeń, na których komputer poszukuje systemu operacyjnego podczas uruchamiania.</li> <li>Dostępne opcje:</li> <li>Windows Boot Manager</li> <li>Boot List Option:<br/>Umożliwia dodawanie, usuwanie i wyświetlanie urządzeń rozruchowych.</li> </ul>                                                                                                    |
| Advanced Boot Options | Umożliwia włączenie ustawienia Enable Legacy Option ROMs.                                                                                                    |

### Tabela 23. Ogólne (cd.)

| Орсја                   | Opis                                                                                                    |
|-------------------------|----------------------------------------------------------------------------------------------------|
|                         | Enable UEFI Network Stack — ustawienie domyślne                                                                                                    |
| UEFI Boot Path Security | Umożliwia określanie, czy system wyświetla monit o wprowadzenie<br>hasła administratora przy rozruchu ze ścieżki UEFI.                                                                         |
|                         | <ul> <li>Kliknij jedną z poniższych opcji:</li> <li>Always, Except Internal HDD — ustawienie domyślne</li> <li>Always, except internal HDD &amp; PXE</li> <li>Zawsze</li> <li>Nigdy</li> </ul> |
| Date/Time               | Umożliwia ustawienie daty i godziny. Efekt zmian w systemowej<br>dacie i systemowym czasie jest widoczny natychmiast.                                                                          |

### Konfiguracja systemu

### Tabela 24. Konfiguracja systemu

| Орсја                                                                              | Opis                                                                                                    |
|------------------------------------------------------------------------------------|----------------------------------------------------------------------------------------------------|
| SATA Operation                                                                     | Umożliwia skonfigurowanie trybu działania zintegrowanego<br>kontrolera dysków twardych SATA.                                                                                        |
|                                                                                    | Kliknij jedną z poniższych opcji:                                                                                                    |
|                                                                                    | <ul> <li>Wyłączone</li> <li>AHCI</li> <li>RAID On — ustawienie domyślne         <ol> <li>UWAGA: Kontroler SATA jest skonfigurowany do obsługi trybu<br/>RAID</li> </ol> </li> </ul> |
| Napędy                                                                             | Te pola umożliwiają włączanie i wyłączanie poszczególnych<br>napędów komputera.                                                                                                    |
|                                                                                    | Dostępne opcje:                                                                                                    |
|                                                                                    | • SATA-1                                                                                                    |
|                                                                                    | SATA-2     M_2 PCIe SSD-0                                                                                                    |
|                                                                                    | • M.2 PCIe SSD-1                                                                                                    |
| SMART Reporting                                                                    | To pole określa, czy błędy zintegrowanych dysków twardych będą<br>zgłaszane podczas uruchamiania systemu.                                                                           |
|                                                                                    | Ta opcja jest domyślnie wyłączona.                                                                                                    |
| USB Configuration (Konfiguracja USB)                                               | Umożliwia włączanie i wyłączanie wbudowanego interfejsu USB.                                                                                                    |
|                                                                                    | Dostępne opcje:                                                                                                    |
|                                                                                    | Enable USB Boot Support                                                                                                    |
|                                                                                    | Włącza zewnętrzne porty USB                                                                                                    |
|                                                                                    | Wszystkie opcje są domyślnie włączone.                                                                                                    |
|                                                                                    | (j) UWAGA: Klawiatura i mysz USB zawsze działają w systemie<br>BIOS bez względu na to ustawienie.                                                                                   |
| Dell Type-C Dock Configuration (Konfiguracja stacji<br>dokującej Dell Type-C Dock) | Umożliwia podłączanie stacji dokujących Dell z serii WD i TB (Type-<br>C) niezależnie od konfiguracji adapterów USB i Thunderbolt.<br>Ta opcja jest domyślnie włączona.             |

### Tabela 24. Konfiguracja systemu (cd.)

| Орсја                              | Opis                                                                                                    |
|------------------------------------|----------------------------------------------------------------------------------------------------|
| Thunderbolt™ Adapter Configuration | <ul> <li>Umożliwia włączanie i wyłączanie opcji Thunderbolt:</li> <li>Thunderbolt (domyślnie włączona)</li> <li>Enable Thunderbolt Boot Support (Włącz wsparcie dla portu Thunderbolt)</li> <li>Enable Thunderbolt (oraz kartu PCle po TBT) Pre-boot Dostępne poziomy uprawnień:</li> <li>No Security</li> <li>User Authentication— opcja domyślnie włączona</li> <li>Secure Connect</li> <li>Display Port and USB Only</li> </ul>                                                                                                    |
| Thunderbolt™ Auto Switch           | <ul> <li>Ta opcja umożliwia skonfigurowanie metody numerowania urządzeń PCle przez kontroler Thunderbolt.</li> <li>Auto Switch: system BIOS automatycznie przełącza tryby asysty systemu BIOS i macierzystej obsługi interfejsu Thunderbolt podczas numerowania urządzeń PCle w celu wykorzystania wszystkich możliwości zainstalowanego systemu operacyjnego</li> <li>Native Enumeration: system BIOS będzie programował kontroler Thunderbolt do pracy w trybie macierzystym (automatyczne przełączanie jest wyłączone)</li> <li>BIOS Assist Enumeration: system BIOS będzie programował kontroler Thunderbolt do pracy w trybie asysty BIOS (automatyczne przełączanie jest wyłączone)</li> <li>(i) UWAGA: Aby zmiany zostały wprowadzone, należy ponownie uruchomić komputer.</li> </ul> |
| USB PowerShare                     | Ta opcja umożliwia włączanie i wyłączanie funkcji USB<br>PowerShare.<br>Ta opcja jest domyślnie wyłączona.                                                                                                    |
| Audio                              | Umożliwia włączenie lub wyłączanie zintegrowanego kontrolera<br>dźwiękowego. Domyślnie włączona jest opcja <b>Enable Audio</b><br>Dostępne opcje:<br>• <b>Enable Microphone</b><br>• <b>Enable Internal Speaker</b><br>Domyślnie ta opcja jest ustawiona.                                                                                                    |
| Keyboard Illumination              | <ul> <li>To pole umożliwia skonfigurowanie funkcji podświetlenia klawiatury.</li> <li>Disabled: podświetlenie klawiatury jest zawsze wyłączone (jasność 0%).</li> <li>Dim: podświetlenie klawiatury ma jasność 50%.</li> <li>Bright: podświetlenie klawiatury ma jasność 100%.</li> <li>(j) UWAGA: Opcja jest dostępna w komputerach z podświetlaną klawiaturą.</li> </ul>                                                                                                    |
| Keyboard Backlight Timeout on AC   | <ul> <li>Funkcja ta określa wartość limitu czasu dla podświetlenia klawiatury, gdy do systemu podłączony jest zasilacz sieciowy.</li> <li>Dostępne opcje:</li> <li>5 seconds (5 sekund)</li> <li>10 sekund— ustawienie domyślne</li> <li>15 sekund</li> </ul>                                                                                                    |

#### Tabela 24. Konfiguracja systemu (cd.)

| Орсја                                 | Opis                                                                                                    |
|---------------------------------------|----------------------------------------------------------------------------------------------------|
|                                       | <ul> <li>30 sekund</li> <li>1 minuta</li> <li>5 minut</li> <li>15 minut</li> <li>Nigdy <ol> <li>UWAGA: Opcja jest dostępna w komputerach z podświetlaną klawiaturą.</li> </ol> </li> </ul>                                                                                                    |
| Keyboard Backlight Timeout on Battery | <ul> <li>Funkcja ta określa wartość limitu czasu dla podświetlenia klawiatury, gdy system jest zasilany tylko przez akumulator.</li> <li>Dostępne opcje: <ul> <li>5 sekund</li> <li>10 sekund — ustawienie domyślne</li> <li>15 sekund</li> <li>30 sekund</li> <li>1 minuta</li> <li>5 minut</li> <li>15 minut</li> <li>Nigdy</li> </ul> </li> <li>UWAGA: Opcja jest dostępna w komputerach z podświetlaną klawiaturą.</li> </ul> |
| Unobtrusive Mode                      | Kiedy ta opcja jest włączona, naciśnięcie klawiszy Fn+F7 powoduje<br>wyłączenie wszystkich źródeł światła i dźwięku w systemie. Naciśnij<br>klawisze Fn+F7, aby wznowić zwykły tryb działania.<br>Domyślnie opcja jest wyłączona.                                                                                                    |
| Czytnik linii papilarnych             | <ul> <li>Umożliwia włączanie i wyłączanie czytnika linii papilarnych lub funkcji jednokrotnego logowania za pomocą tego czytnika.</li> <li>Enable Fingerprint Reader Device — opcja domyślnie włączona</li> <li>UWAGA: Opcja jest dostępna w komputerach, w których przycisk zasilania jest wyposażony w czytnik linii papilarnych.</li> </ul>                                                                                    |
| Miscellaneous devices                 | <ul> <li>Umożliwia włączanie i wyłączanie innych wbudowanych urządzeń.</li> <li>Enable Camera — ustawienie domyślne</li> <li>Enable Secure Digital(SD) Card</li> <li>Secure Digital (SD) Card Boot (Uruchamianie z karty SD)<br/>— wyłączone</li> <li>Secure Digital Card (SD) Read-Only Mode (Tryb karty SD<br/>tylko do odczytu) — wyłączone</li> </ul>                                                                         |
| MAC Address Pass-Through              | <ul> <li>Ta funkcja umożliwia zastąpienie adresu MAC zewnętrznego interfejsu sieciowego (w obsługiwanej stacji dokującej lub w module sprzętowym) wybranym adresem MAC z puli systemowej. Dostępne są następujące opcje:</li> <li>System Unique MAC Address (Unikatowy systemowy adres MAC) — ustawienie domyślne</li> <li>Wyłączone</li> </ul>                                                                                   |

### Opcje ekranu Video (Wideo)

### Tabela 25. Video (Grafika)

| Орсја                                         | Opis                                                                                                    |
|-----------------------------------------------|----------------------------------------------------------------------------------------------------|
| LCD Brightness                                | Umożliwia ustawienie jasności ekranu wyświetlacza odpowiednio<br>do źródła zasilania. On Battery (Akumulator; 100% jako ustawienie<br>domyślne) i On AC (Zasilanie sieciowe; 100% jako ustawienie<br>domyślne).                                                                                                    |
| Privacy Screens (Filtry chroniące prywatność) | Ta opcja umożliwia włączanie i wyłączanie filtrów chroniących<br>prywatność, jeśli panel wyświetlacza obsługuje tę funkcję.<br>Dostępne opcje:                                                                                                    |
|                                               | <ul> <li>Disabled (Wyłączone): filtry chroniące prywatność wbudowanego panelu wyświetlacza nie są stosowane.</li> <li>Enabled (Włączone, ustawienie domyślne): filtry chroniące prywatność wbudowanego panelu wyświetlacza są stosowane i można przechodzić między trybem publicznym a prywatnym za pomocą kombinacji klawiszy Fn+F9 na wbudowanej klawiaturze.</li> <li>Always On (Zawsze włączone): filtry chroniące prywatność są zawsze włączone i użytkownik nie może ich wyłączyć.</li> <li>UWAGA: Ta opcja jest dostępna jeśli wyświetlacz obsługuje funkcję e-Privacy.</li> </ul> |

### Security (Zabezpieczenia)

### Tabela 26. Security (Zabezpieczenia)

| Орсја           | Opis                                                                                                    |
|-----------------|----------------------------------------------------------------------------------------------------|
| Admin Password  | Umożliwia ustawianie, zmienianie i usuwanie hasła administratora.                                                                                                    |
|                 | Pola ustawiania hasła:                                                                                                    |
|                 | <ul> <li>Enter the old password (Wprowadź stare hasło)</li> <li>Enter the new password (Wprowadź nowe hasło)</li> <li>Confirm new password (Potwierdź nowe hasło)</li> </ul>                                                           |
|                 | Po ustawieniu hasła kliknij przycisk <b>OK</b> .                                                                                                    |
|                 | () UWAGA: Przy pierwszym logowaniu pole "Enter the old password" będzie ustawione jako "Not set" (Nie ustawiono). Z tego względu należy ustawić hasło przy pierwszym logowaniu, a następnie będzie można je zmienić lub usunąć.        |
| System Password | Umożliwia ustawianie, zmienianie i usuwanie hasła systemowego.                                                                                                    |
|                 | Pola ustawiania hasła:                                                                                                    |
|                 | Enter the old password (Wprowadź stare hasło)                                                                                                    |
|                 | Enter the new password (Wprowadź nowe hasło)     Confirm new password (Potwierdź nowe hasło)                                                                                                    |
|                 | Po ustawieniu hasła kliknii przycisk <b>OK</b> .                                                                                                    |
|                 | (i) UWAGA: Przy pierwszym logowaniu pole "Enter the old password" będzie ustawione jako "Not set"<br>(Nie ustawiono). Z tego względu należy ustawić hasło przy pierwszym logowaniu, a następnie będzie<br>można je zmienić lub usunąć. |
| Strong Password | Umożliwia włączenie opcji wymuszania silnych haseł.                                                                                                    |
|                 | Enable Strong Password (Włącz silne hasło)                                                                                                    |

### Tabela 26. Security (Zabezpieczenia) (cd.)

| Орсја                                              | Opis                                                                                                    |
|----------------------------------------------------|----------------------------------------------------------------------------------------------------|
|                                                    | Domyślnie ta opcja jest nieustawiona.                                                                                                    |
| Password Configuration                             | Umożliwia określenie długości hasła. Minimalna długość: 4, maksymalna długość: 32                                                                                                    |
| Password Bypass                                    | Umożliwia pominięcie hasła systemowego i wewnętrznego hasła dysku twardego, kiedy komputer jest<br>uruchamiany ponownie.                                                                                                    |
|                                                    | Kliknij jedną z poniższych opcji:                                                                                                    |
|                                                    | Disabled (Wyłączone) — ustawienie domyślne                                                                                                    |
|                                                    | Reboot bypass (Pomiń przy ponownym uruchamianiu)                                                                                                    |
| Password Change                                    | Umożliwia zmianę hasła systemowego, kiedy jest ustawione hasło administratora.                                                                                                    |
|                                                    | <ul> <li>Allow Non-Admin Password Changes (Zezwól na zmiany hasła przez użytkowników innych<br/>niż administrator)</li> </ul>                                                                                                    |
|                                                    | Domyślnie ta opcja jest ustawiona.                                                                                                    |
| Non-Admin Setup<br>Changes                         | Umożliwia określenie, czy możliwe jest wprowadzenie zmian w opcjach konfiguracji w przypadku<br>ustawienia hasła administratora. Jeśli ta opcja jest wyłączona, dostęp do ustawień konfiguracji systemu<br>wymaga podania hasła administratora. |
|                                                    | <ul> <li>Allows Wireless Switch Changes (Zezwól na włączanie/wyłączanie urządzeń<br/>bezprzewodowych)</li> </ul>                                                                                                    |
|                                                    | Domyślnie ta opcja jest nieustawiona.                                                                                                    |
| UEFI Capsule Firmware<br>Updates                   | Umożliwia określenie, czy komputer ma zezwalać na aktualizację systemu BIOS przez pakiety aktualizacji<br>UEFI Capsule.                                                                                                    |
|                                                    | <ul> <li>Enable UEFI Capsule Firmware Updates (Włącz aktualizacje oprogramowania sprzętowego<br/>przez pakiety UEFI Capsule)</li> </ul>                                                                                                    |
|                                                    | Domyślnie ta opcja jest ustawiona.                                                                                                    |
| HDD Security<br>(Zabezpieczenia dysku<br>twardego) | Ta opcja steruje mechanizmem wykorzystywanym przez system BIOS do blokowania zewnętrznego<br>oprogramowania zarządzającego dyskami samoszyfrującymi (SED) w celu przejęcia własności nad tymi<br>dyskami. Dostępne opcje:                       |
|                                                    | SED Block SID Authentication (Uwierzytelnianie SID blokady SED)                                                                                                    |
|                                                    | PPI Bypass for SED Block SID Command (Pominięcie PPI dla polecenia SID blokady SED)                                                                                                    |
|                                                    | Obie opcje są domyślnie wyłączone.                                                                                                    |
|                                                    | szamoszyfrującymi                                                                                                    |
| TPM 2.0 Security                                   | Umożliwia włączanie i wyłączanie modułu zabezpieczeń Trusted Platform Module (TPM) podczas testu<br>POST.                                                                                                    |
|                                                    | Dostępne opcje:                                                                                                    |
|                                                    | TPM On (Układ TPM włączony) — ustawienie domyślne                                                                                                    |
|                                                    | <ul> <li>Clear (Wyczyść)</li> <li>PPI Bypass for Disabled Commands (Pomiń PPI dla wyłaczonych poleceń) — ustawienie</li> </ul>                                                                                                    |
|                                                    | domyślne                                                                                                    |
|                                                    | <ul> <li>PPI Bypass for Disabled Commands (Pomin PPI dla wyłączonych polecen)</li> <li>PPI Bypass for Clear Commands (Pomiń PPI dla poleceń czyszczenia)</li> </ul>                                                                             |
|                                                    | Attestation Enable (Włącz atestowanie) — ustawienie domyślne                                                                                                    |
|                                                    | <ul> <li>Key Storage Enable (Włącz magazynowanie kluczy) — ustawienie domyślne</li> <li>SHA-256 — ustawienie domyślne</li> </ul>                                                                                                    |
| Absolute®                                          | Za nomoca tego nola można właczyć i czasowo lub trwale wyłaczyć w systemie BIOS interfeis modułu                                                                                                    |
|                                                    | opcjonalnej usługi Computrace firmy Absolute® Software. Ta opcja jest domyślnie włączona.                                                                                                    |

### Tabela 26. Security (Zabezpieczenia) (cd.)

| Орсја                   | Opis                                                                                                    |
|-------------------------|----------------------------------------------------------------------------------------------------|
| OROM Keyboard Access    | Ta opcja określa, czy użytkownicy mogą otwierać ekrany konfiguracji pamięci Option ROM za pomocą<br>skrótów klawiaturowych podczas uruchamiania komputera. Za pomocą tych ustawień można zablokować<br>dostęp do funkcji Intel® RAID (CTRL+I) oraz Intel Management Engine BIOS Extension (CTRL+P/F12). |
|                         | Dostępne opcje:                                                                                                    |
|                         | • Enable (Włącz; ustawienie domyślne)                                                                                                    |
|                         | <ul> <li>One Time Enable (Włącz na jeden raz)</li> <li>Disable (Wyłączone)</li> </ul>                                                                                                    |
| Admin Setup Lockout     | Uniemożliwia użytkownikom otwieranie programu konfiguracji systemu, kiedy jest ustawione hasło<br>administratora.                                                                                                    |
|                         | <ul> <li>Enable Admin Setup Lockout (Zezwól na blokowanie dostępu do konfiguracji<br/>administratora)</li> </ul>                                                                                                    |
|                         | Domyślnie ta opcja jest nieustawiona.                                                                                                    |
| Master Password Lockout | Umożliwia wyłączanie hasła głównego.                                                                                                    |
|                         | Enable Master Password Lockout (Włącz blokadę hasła głównego)                                                                                                    |
|                         | Domyślnie ta opcja jest nieustawiona.                                                                                                    |
|                         | UWAGA: Przed zmianą ustawienia należy wyczyścić hasła do dysków twardych.                                                                                                    |
| SMM Security Mitigation | Umożliwia włączanie i wyłączanie dodatkowych zabezpieczeń SMM Security Mitigation trybu UEFI.                                                                                                    |
|                         | SMM Security Mitigation                                                                                                    |
|                         | Domyślnie ta opcja jest nieustawiona.                                                                                                    |

### Secure Boot (Bezpieczne uruchamianie)

### Tabela 27. Secure Boot (Bezpieczny rozruch)

| Орсја                                         | Opis                                                                                                    |
|-----------------------------------------------|----------------------------------------------------------------------------------------------------|
| Secure Boot Enable (Włącz bezpieczny rozruch) | Umożliwia włączanie i wyłączanie funkcji Secure Boot.                                                                    |
|                                               | Secure Boot Enable (Włącz funkcję Secure Boot) —     ustawienie domyślne                                                 |
| Secure Boot Mode                              | Zmiany trybu Secure Boot powodują zmianę sposobu działania tej<br>funkcji, umożliwiając ocenę podpisów sterowników UEFI. |
|                                               | Jedna opcja do wyboru:                                                                                                   |
|                                               | <ul> <li>Deployed Mode (Tryb wdrożenia) — ustawienie domyślne</li> <li>Audit Mode (Tryb audytu)</li> </ul>               |
| Expert Key Management                         | Umożliwia włączanie i wyłączanie funkcji niestandardowego<br>zarządzania kluczami.                                       |
|                                               | Enable Custom Mode (Włącz tryb niestandardowy)                                                                           |
|                                               | Domyślnie ta opcja jest nieustawiona.                                                                                    |
|                                               | Opcje niestandardowego trybu zarządzania kluczami:                                                                       |
|                                               | • <b>PK</b> — ustawienie domyślne                                                                                        |
|                                               | • KEK                                                                                                    |
|                                               | • db<br>• dbx                                                                                                    |

### **Ekran Intel Software Guard Extensions**

### Tabela 28. Intel Software Guard Extensions (Rozszerzenia Intel Software Guard)

| Орсја               | Opis                                                                                                    |
|---------------------|----------------------------------------------------------------------------------------------------|
| Intel SGX Enable    | To pole pozwala włączyć funkcję bezpiecznego środowiska do<br>uruchamiania poufnego kodu/przechowywania poufnych informacji<br>w kontekście głównego systemu operacyjnego. |
|                     | Kliknij jedną z poniższych opcji:                                                                                                    |
|                     | <ul> <li>Wyłączone</li> <li>Enabled (Włączone)</li> <li>Software controlled (Sterowanie programowe, ustawienie domyślne)</li> </ul>                                        |
| Enclave Memory Size | Pozwala określić opcję parametru <b>SGX Enclave Reserve</b><br><b>Memory Size</b> (Rozmiar pamięci zarezerwowanej na enklawę).                                             |
|                     | Kliknij jedną z poniższych opcji:                                                                                                    |
|                     | • 32 MB                                                                                                    |
|                     | <ul> <li>64 MB</li> <li>128 MB — ustawienie domyślne</li> </ul>                                                                                                    |

### Wydajność

### Tabela 29. Wydajność

| Орсја                | Opis                                                                                                    |
|----------------------|----------------------------------------------------------------------------------------------------|
| Multi Core Support   | To pole określa, czy w procesorze będzie włączony jeden rdzeń,<br>czy wszystkie. Wydajność niektórych aplikacji można zwiększyć<br>przez użycie dodatkowych rdzeni. |
|                      | • All — ustawienie domyślne                                                                                                    |
|                      |                                                                                                    |
|                      | • 2<br>• 3                                                                                                    |
| Intel SpeedStep      | Umożliwia włączanie i wyłączanie trybu Intel SpeedStep procesora.                                                                                                   |
|                      | Enable Intel SpeedStep                                                                                                    |
|                      | Domyślnie ta opcja jest ustawiona.                                                                                                    |
| C-States Control     | Umożliwia włączanie i wyłączanie dodatkowych stanów uśpienia procesora.                                                                                             |
|                      | C states                                                                                                    |
|                      | Domyślnie ta opcja jest ustawiona.                                                                                                    |
| Intel® TurboBoost™   | Ta opcja umożliwia włączanie i wyłączanie trybu Intel®<br>TurboBoost™ procesora                                                                                     |
| Hyper-Thread Control | Umożliwia włączanie i wyłączanie funkcji hiperwątkowania<br>w procesorze.                                                                                           |
|                      | <ul> <li>Disabled</li> <li>Enabled — ustawienie domyślne</li> </ul>                                                                                                 |

### Zarządzanie energią

### Tabela 30. Zarządzanie energią

| Орсја                                    | Opis                                                                                                    |
|------------------------------------------|----------------------------------------------------------------------------------------------------|
| AC Behavior                              | Umożliwia włączanie i wyłączanie funkcji automatycznego uruchamiania komputera po podłączeniu zasilacza sieciowego.<br>• Wake on AC                                                                                                    |
|                                          | Domyślnie ta opcja jest nieustawiona.                                                                                                    |
| Enable Intel Speed Shift<br>Technology   | Ta opcja służy do włączania i wyłączania technologii Intel Speed Shift Technology.<br>Domyślnie ta opcja jest nieustawiona.                                                                                                    |
| Auto On Time                             | Umożliwia ustawienie daty i godziny, o której komputer będzie automatycznie włączany.<br>Dostępne opcje:<br>• Disabled — ustawienie domyślne<br>• Every Day<br>• Weekdays<br>• Select Days<br>Domyślnie ta opcja jest nieustawiona.                                                                                                    |
| USB Wake Support                         | Umożliwia włączenie funkcji wyprowadzenia komputera ze stanu wstrzymania przez urządzenia USB.<br>• Wake on Dell USB-C Dock<br>Domyślnie ta opcja jest ustawiona.                                                                                                    |
| Wireless Radio Control                   | <ul> <li>Jeśli ta opcja jest włączona, funkcja wykrywa połączenie systemu z siecią przewodową, a następnie wyłącza wybrane moduły bezprzewodowe (WLAN i/lub WWAN). Po odłączeniu od sieci przewodowej wybrane moduły bezprzewodowe zostaną ponownie włączone.</li> <li>Control WLAN Radio</li> <li>Control WWAN Radio</li> <li>Obie opcje są domyślnie wyłączone.</li> </ul>                                                                                                    |
| Block Sleep                              | Ta opcja pozwala zablokować przejście komputera do stanu uśpienia w środowisku systemu<br>operacyjnego.<br>Domyślnie ta opcja jest nieustawiona.                                                                                                    |
| Peak Shift                               | Umożliwia włączanie i wyłączanie funkcji Peak Shift. Gdy ta funkcja jest włączona, minimalizuje zużycie<br>energii z zasilacza sieciowego w okresach szczytowego zapotrzebowania. Akumulator nie ładuje się<br>między włączeniem a wyłączeniem funkcji Peak Shift.<br>Godzinę rozpoczęcia i zakończenia działania funkcji Peak Shift można skonfigurować dla poszczególnych<br>dni tygodnia.<br>Ta opcja pozwala ustawić wartość progową naładowania akumulatora (od 15% do 100%). |
| Advanced Battery Charge<br>Configuration | Pozwala maksymalnie wydłużyć dobry stan akumulatora. Kiedy ta opcja jest włączona, a system jest<br>wyłączony, używany jest standardowy algorytm ładowania oraz inne techniki pozwalające wydłużyć<br>żywotność akumulatora.<br>Zaawansowany tryb ładowania akumulatora można skonfigurować dla poszczególnych dni tygodnia.                                                                                                    |
| Primary Battery Charge<br>Configuration  | Umożliwia wybranie trybu ładowania akumulatora.<br>Dostępne opcje:<br>• Adaptive— ustawienie domyślne<br>• Standard — ładowanie akumulatora do pełna ze standardową szybkością.                                                                                                    |

### Tabela 30. Zarządzanie energią (cd.)

| Орсја | Opis                                                                                                    |
|-------|----------------------------------------------------------------------------------------------------|
|       | <ul> <li>ExpressCharge™ — akumulator może być ładowany szybciej dzięki technologii opracowanej przez<br/>firmę Dell.</li> </ul> |
|       | <ul> <li>Primarily AC use (Komputer najczęściej zasilany z gniazdka)</li> </ul>                                                 |
|       | • Custom                                                                                                    |
|       | Jeśli wybrano opcję Custom Charge, można także ustawić wartości w polach Custom Charge Start<br>i Custom Charge Stop.           |
|       | UWAGA: Niektóre akumulatory mogą nie obsługiwać wszystkich trybów ładowania.                                                    |

### Zachowanie podczas testu POST

### Tabela 31. Zachowanie podczas testu POST

| Орсја                                      | Opis                                                                                                    |
|--------------------------------------------|----------------------------------------------------------------------------------------------------|
| Adapter Warnings                           | Umożliwia włączanie i wyłączanie komunikatów ostrzegawczych systemu BIOS, emitowanych<br>w przypadku korzystania z niektórych zasilaczy.                                                                                        |
|                                            | Enable Adapter Warnings— ustawienie domyślne                                                                                                    |
| Keyboard Embeded<br>(Wbudowana klawiatura) | Ta opcja umożliwia wybranie jednej z dwóch metod włączania wbudowanej, wewnętrznej klawiatury<br>numerycznej. Dostępne opcje:                                                                                                   |
|                                            | <ul><li>Fn Key Only</li><li>By Numlock</li></ul>                                                                                                    |
| Numlock Enable                             | Umożliwia włączanie i wyłączanie klawisza NumLock przy uruchamianiu systemu.                                                                                                    |
|                                            | Enable Numlock— ustawienie domyślne                                                                                                    |
| Fn Lock Options                            | Umożliwia przełączanie między standardowymi a drugorzędnymi funkcjami klawiszy F1–F12 przez<br>naciśnięcie klawiszy Fn+Esc. W przypadku wyłączenia tej opcji nie będzie można dynamicznie zmieniać<br>zachowania tych klawiszy. |
|                                            | Fn Lock — ustawienie domyślne                                                                                                    |
|                                            | Kliknij jedną z poniższych opcji:                                                                                                    |
|                                            | Lock Mode Disable/Standard     Lock Mode Enable/Secondary                                                                                                    |
|                                            |                                                                                                    |
| Fastboot                                   | Umożliwia przyspieszenie uruchamiania komputera przez pominięcie niektórych testów zgodności.                                                                                                    |
|                                            | Kliknij jedną z poniższych opcji:                                                                                                    |
|                                            | Minimal — ustawienie domysine     Thorough (Diagnostyka szczegółowa)                                                                                                    |
|                                            | Auto                                                                                                    |
| Extended BIOS POST<br>Time                 | Umożliwia skonfigurowanie dodatkowego opóźnienia przed uruchomieniem komputera.<br>Kliknij jedną z poniższych opcji:                                                                                                    |
|                                            | O sekund — ustawienie domysine     Sekund                                                                                                    |
|                                            | • 10 sekund                                                                                                    |
| Full Screen Logo                           | Powoduje wyświetlanie pełnoekranowego logo, jeśli grafika jest zgodna z rozdzielczością ekranu.                                                                                                    |
|                                            | Enable Full Screen Logo                                                                                                    |
|                                            | Domyślnie ta opcja jest nieustawiona.                                                                                                    |
|                                            | 1                                                                                                    |

### Tabela 31. Zachowanie podczas testu POST (cd.)

| Орсја               | Opis                                                                                                    |
|---------------------|----------------------------------------------------------------------------------------------------|
| Warnings and Errors | Umożliwia wybranie różnych opcji (zatrzymanie, monit i oczekiwanie na użytkownika, kontynuowanie przy<br>ostrzeżeniach i wstrzymanie przy błędach lub kontynuowanie przy błędach i ostrzeżeniach) reakcji na<br>ostrzeżenia i błędy podczas procesu POST. |
|                     | Kliknij jedną z poniższych opcji:                                                                                                    |
|                     | <ul> <li>Prompt on Warnings and Errors — ustawienie domyślne</li> <li>Continue on Warnings</li> <li>Continue on Warnings and Errors</li> </ul>                                                                                                    |

### Zarządzanie

(i) UWAGA: Ta opcja jest dostępna, jeśli system ma włączone funkcje Intel V-Pro.

### Tabela 32. Zarządzanie

| Орсја                                                | Opis                                                                                                    |
|------------------------------------------------------|----------------------------------------------------------------------------------------------------|
| Intel AMT Capability (Obsługa technologii Intel AMT) | Umożliwia włączanie i wyłączanie technologii Intel AMT w systemie.<br>Dostępne opcje:                                                                                     |
|                                                      | <ul> <li>Wyłączone</li> <li>Enabled (Włączone)</li> <li>Restrict MEBx Access (Ograniczenie dostępu MEBx)</li> </ul>                                                       |
| USB Provision                                        | Technologię Intel AMT można po włączeniu skonfigurować przy<br>użyciu lokalnego pliku zapisanego na urządzeniu pamięci masowej<br>USB. Ta opcja jest domyślnie wyłączona. |
| MEBx Hotkey                                          | Pozwala określić, czy podczas rozruchu systemu ma być włączona<br>funkcja klawiszy skrótów MEBx.                                                                          |

### Virtualization Support (Obsługa wirtualizacji)

### Tabela 33. Virtualization Support (Obsługa wirtualizacji)

| Орсја                                                | Opis                                                                                                    |
|------------------------------------------------------|----------------------------------------------------------------------------------------------------|
| Virtualization                                       | Ta opcja określa, czy monitor maszyny wirtualnej (VMM) może korzystać z dodatkowych funkcji<br>sprzętu zapewnianych przez technologię Intel® Virtualization Technology.                                                                                                    |
|                                                      | Enable Intel Virtualization Technology (Włącz technologię wirtualizacji Intel)                                                                                                    |
|                                                      | Domyślnie ta opcja jest ustawiona.                                                                                                    |
| VT for Direct I/O                                    | Włącza lub wyłącza w monitorze maszyny wirtualnej (VMM) korzystanie z dodatkowych funkcji<br>sprzętu, jakie zapewnia technologia Intel Virtualization Technology for Direct I/O.                                                                                                    |
|                                                      | Enable VT for Direct I/O (Ustawienie domyślne)                                                                                                    |
|                                                      | Domyślnie ta opcja jest ustawiona.                                                                                                    |
| Trusted Execution<br>(Wykonywanie zaufanego<br>kodu) | Ta opcja określa, czy moduł MVMM (Measured Virtual Machine Monitor) może wykorzystywać<br>dodatkowe funkcje sprzętowe udostępniane przez technologię Intel® Trusted Execution Technology.<br><b>UWAGA:</b> Użycie tej funkcji wymaga wcześniejszej aktywacji modułu TPM oraz włączenia opcji<br>Virtualization Technology i Virtualization Technology for Direct I/O. |

### Opcje łączności bezprzewodowej

#### Tabela 34. Wireless (Komunikacja bezprzewodowa)

| Орсја                                                          | Opis                                                                                                   |
|----------------------------------------------------------------|----------------------------------------------------------------------------------------------------|
| Wireless Device Enabled (Włączone urządzenie<br>bezprzewodowe) | Umożliwia wybieranie urządzeń, których działaniem ma sterować<br>przełącznik urządzeń bezprzewodowych. |
|                                                                | Dostępne opcje:                                                                                        |
|                                                                | • WWAN / GPS                                                                                           |
|                                                                | • WLAN                                                                                                 |
|                                                                | Bluetooth®                                                                                             |
|                                                                | Wszystkie opcje są domyślnie włączone.                                                                 |

### Maintenance (Konserwacja)

#### Tabela 35. Maintenance (Konserwacja)

| Орсја                        | Opis                                                                                                    |
|------------------------------|----------------------------------------------------------------------------------------------------|
| Service Tag                  | Wyświetla znacznik serwisowy komputera.                                                                                                    |
| Asset Tag                    | Umożliwia oznaczenie systemu numerem środka trwałego, jeśli taki numer nie został jeszcze ustawiony.<br>Domyślnie ta opcja jest nieustawiona.                                                                                          |
| BIOS Downgrade               | Ta opcja umożliwia ładowanie wcześniejszych wersji oprogramowania sprzętowego.<br>• Zezwól na instalację starszej wersji systemu BIOS<br>Domyślnie ta opcja jest ustawiona.                                                            |
| Data Wipe                    | <ul> <li>Umożliwia bezpieczne wymazanie danych ze wszystkich wewnętrznych urządzeń pamięci masowej.</li> <li>Wipe on Next Boot (Wymaż przy następnym uruchomieniu)</li> <li>Domyślnie ta opcja jest nieustawiona.</li> </ul>           |
| Odzyskiwanie systemu<br>BIOS | <b>BIOS Recovery from Hard Drive</b> (Przywracanie systemu BIOS z dysku twardego) — ta opcja jest domyślnie włączona. Pozwala przywrócić uszkodzony system BIOS z plików odzyskiwania na dysku twardym lub na zewnętrznym nośniku USB. |
|                              | BIOS Auto-Recovery— pozwala na automatyczne odzyskanie systemu BIOS.                                                                                                    |
|                              | (i) UWAGA: Opcja BIOS Recovery from Hard Drive (Przywracanie systemu BIOS z dysku twardego) powinna być włączona.                                                                                                    |
|                              | <b>Always Perform Integrity Check</b> (Zawsze sprawdzaj spójność) — sprawdza spójność przy każdym uruchomieniu.                                                                                                    |

### System logs (Systemowe rejestry zdarzeń)

### Tabela 36. System logs (Systemowe rejestry zdarzeń)

| Орсја          | Opis                                                                                                    |
|----------------|----------------------------------------------------------------------------------------------------|
| BIOS events    | Umożliwia wyświetlanie i kasowanie zdarzeń testu POST Programu konfiguracji systemu (BIOS).                 |
| Thermal Events | Umożliwia wyświetlanie i kasowanie zdarzeń Programu konfiguracji systemu (BIOS) dotyczących<br>temperatury. |

#### Tabela 36. System logs (Systemowe rejestry zdarzeń) (cd.)

| Орсја        | Opis                                                                                                    |
|--------------|----------------------------------------------------------------------------------------------------|
| Power Events | Umożliwia wyświetlanie i kasowanie zdarzeń Programu konfiguracji systemu (BIOS) dotyczących<br>zasilania. |

## Aktualizowanie systemu BIOS

### Aktualizowanie systemu BIOS w systemie Windows

- OSTRZEŻENIE: Jeśli funkcja BitLocker nie zostanie zawieszona przed aktualizacją systemu BIOS, klucz funkcji BitLocker nie zostanie rozpoznany przy następnym ponownym uruchomieniu systemu. Pojawi się monit o wprowadzenie klucza odzyskiwania w celu kontynuacji, a system będzie wymagał go przy każdym uruchomieniu. Nieznajomość klucza odzyskiwania grozi utratą danych lub niepotrzebną ponowną instalacją systemu operacyjnego. Więcej informacji na ten temat można znaleźć w artykule z bazy wiedzy: https://www.dell.com/support/article/sln153694
- 1. Przejdź do strony internetowej www.dell.com/support.
- Kliknij opcję Pomoc techniczna dotycząca produktu. W polu wyszukiwania pomocy technicznej wprowadź kod Service Tag komputera, a następnie kliknij przycisk Szukaj.

UWAGA: Jeśli nie znasz kodu Service Tag, skorzystaj z funkcji SupportAssist, aby automatycznie zidentyfikować komputer. Możesz również użyć identyfikatora produktu lub ręcznie znaleźć model komputera.

- 3. Kliknij pozycję Sterowniki i pliki do pobrania. Rozwiń pozycję Znajdź sterowniki.
- 4. Wybierz system operacyjny zainstalowany na komputerze.
- 5. Z menu rozwijanego Kategoria wybierz pozycję BIOS.
- 6. Wybierz najnowszą wersję systemu BIOS i kliknij przycisk Pobierz, aby pobrać plik z systemem BIOS na komputer.
- 7. Po zakończeniu pobierania przejdź do folderu, w którym został zapisany plik aktualizacji systemu BIOS.
- 8. Kliknij dwukrotnie ikonę pliku aktualizacji systemu BIOS i postępuj zgodnie z instrukcjami wyświetlanymi na ekranie. Więcej informacji zawiera artykuł 000124211 z bazy wiedzy na stronie www.dell.com/support.

### Aktualizowanie systemu BIOS w środowiskach Linux i Ubuntu

Aby zaktualizować system BIOS na komputerze, na którym jest zainstalowany system operacyjny Linux lub Ubuntu, należy zapoznać się z artykułem 000131486 z bazy wiedzy pod adresem www.Dell.com/support.

### Aktualizowanie systemu BIOS przy użyciu napędu USB w systemie Windows

OSTRZEŻENIE: Jeśli funkcja BitLocker nie zostanie zawieszona przed aktualizacją systemu BIOS, klucz funkcji BitLocker nie zostanie rozpoznany przy następnym ponownym uruchomieniu systemu. Pojawi się monit o wprowadzenie klucza odzyskiwania w celu kontynuacji, a system będzie wymagał go przy każdym uruchomieniu. Nieznajomość klucza odzyskiwania grozi utratą danych lub niepotrzebną ponowną instalacją systemu operacyjnego. Więcej informacji na ten temat można znaleźć w artykule z bazy wiedzy: https://www.dell.com/support/article/sln153694

- 1. Wykonaj punkty od 1 do 6 procedury "Aktualizowanie systemu BIOS w systemie Windows", aby pobrać najnowszy plik programu instalacyjnego systemu BIOS.
- 2. Utwórz startowy nośnik USB. Więcej informacji zawiera artykuł 000145519 z bazy wiedzy na stronie www.dell.com/support.
- 3. Skopiuj plik programu instalacyjnego systemu BIOS na startowy nośnik USB.
- 4. Podłącz startowy nośnik USB do komputera, na którym ma zostać wykonana aktualizacja systemu BIOS.
- 5. Uruchom ponownie komputer i naciśnij klawisz F12.
- 6. Uruchom system z nośnika USB, korzystając z menu jednorazowego rozruchu.

- 7. Wpisz nazwę pliku programu instalacyjnego systemu BIOS i naciśnij klawisz Enter. Zostanie wyświetlone okno narzędzia aktualizacyjnego systemu BIOS.
- 8. Postępuj zgodnie z instrukcjami wyświetlanymi na ekranie, aby ukończyć aktualizację systemu BIOS.

# Aktualizowanie systemu BIOS z menu jednorazowego rozruchu pod klawiszem F12

Aktualizacja systemu BIOS przy użyciu pliku wykonywalnego (EXE) z systemem BIOS skopiowanego na nośnik USB FAT32 oraz menu jednorazowego rozruchu F12.

OSTRZEŻENIE: Jeśli funkcja BitLocker nie zostanie zawieszona przed aktualizacją systemu BIOS, klucz funkcji BitLocker nie zostanie rozpoznany przy następnym ponownym uruchomieniu systemu. Pojawi się monit o wprowadzenie klucza odzyskiwania w celu kontynuacji, a system będzie wymagał go przy każdym uruchomieniu. Nieznajomość klucza odzyskiwania grozi utratą danych lub niepotrzebną ponowną instalacją systemu operacyjnego. Więcej informacji na ten temat można znaleźć w artykule z bazy wiedzy: https://www.dell.com/support/article/sln153694

#### Aktualizacje systemu BIOS

Plik aktualizacji systemu BIOS można uruchomić w systemie Windows za pomocą rozruchowego nośnika USB; można też zaktualizować system BIOS za pomocą menu jednorazowego rozruchu F12.

Większość komputerów Dell wyprodukowanych po 2012 r. obsługuje tę funkcję. Można to sprawdzić, uruchamiając system z wykorzystaniem menu jednorazowego rozruchu F12 i sprawdzając, czy jest dostępna opcja "Aktualizacja systemu BIOS". Jeśli opcja ta figuruje na liście, można zaktualizować system BIOS w ten sposób.

**UWAGA:** Z tej funkcji można korzystać tylko w przypadku systemów, które mają opcję aktualizacji systemu BIOS w menu jednorazowego rozruchu F12.

#### Aktualizowanie za pomocą menu jednorazowego rozruchu

Aby zaktualizować system BIOS za pomocą menu jednorazowego rozruchu F12, przygotuj następujące elementy:

- Nośnik USB sformatowany w systemie plików FAT32 (nośnik nie musi być urządzeniem rozruchowym).
- Plik wykonywalny systemu BIOS pobrany z witryny Dell Support i skopiowany do katalogu głównego nośnika USB.
- Zasilacz sieciowy podłączony do komputera.
- Działająca bateria systemowa niezbędna do aktualizacji systemu BIOS.

Wykonaj następujące czynności, aby przeprowadzić aktualizację systemu BIOS za pomocą menu F12:

## OSTRZEŻENIE: Nie wyłączaj komputera podczas aktualizacji systemu BIOS. Jeśli wyłączysz komputer, jego ponowne uruchomienie może nie być możliwe.

- 1. Wyłącz komputer i podłącz do niego nośnik USB z plikiem aktualizacji.
- Włącz komputer i naciśnij klawisz F12, aby uzyskać dostęp do menu jednorazowego rozruchu. Za pomocą myszy lub klawiszy strzałek zaznacz opcję aktualizacji systemu BIOS, a następnie naciśnij klawisz Enter. Zostanie wyświetlone menu narzędzia aktualizacji systemu BIOS.
- 3. Kliknij pozycję Aktualizuj z pliku.
- 4. Wybierz zewnętrzne urządzenie USB.
- 5. Po wybraniu pliku kliknij dwukrotnie docelowy plik aktualizacji, a następnie naciśnij przycisk Prześlij.
- 6. Kliknij opcję Aktualizuj system BIOS. Komputer uruchomi się ponownie, aby zaktualizować system BIOS.
- 7. Po zakończeniu aktualizacji systemu BIOS komputer znowu uruchomi się ponownie.

### Hasło systemowe i hasło konfiguracji systemu

#### Tabela 37. Hasło systemowe i hasło konfiguracji systemu

| Typ hasła                  | Opis                                                                                                  |
|----------------------------|----------------------------------------------------------------------------------------------------|
| Hasło systemowe            | Hasło, które należy wprowadzić, aby zalogować się do systemu.                                         |
| Hasło konfiguracji systemu | Hasło, które należy wprowadzić, aby wyświetlić i modyfikować<br>ustawienia systemu BIOS w komputerze. |

W celu zabezpieczenia komputera można utworzyć hasło systemowe i hasło konfiguracji systemu.

OSTRZEŻENIE: Hasła stanowią podstawowe zabezpieczenie danych w komputerze.

OSTRZEŻENIE: Jeśli komputer jest niezablokowany i pozostawiony bez nadzoru, osoby postronne mogą uzyskać dostęp do przechowywanych w nim danych.

(i) UWAGA: Funkcja hasła systemowego i hasła dostępu do ustawień systemu jest wyłączona.

### Przypisywanie hasła konfiguracji systemu

Przypisanie nowego hasła systemowego jest możliwe tylko wtedy, gdy hasło ma status Nieustawione.

Aby uruchomić program konfiguracji systemu, naciśnij klawisz F12 niezwłocznie po włączeniu zasilania lub ponownym uruchomieniu komputera.

- 1. Na ekranie System BIOS lub Konfiguracja systemu wybierz opcję Zabezpieczenia i naciśnij klawisz Enter. Zostanie wyświetlony ekran Zabezpieczenia.
- 2. Wybierz opcję Hasło systemowe/administratora i wprowadź hasło w polu Wprowadź nowe hasło.

Hasło systemowe musi spełniać następujące warunki:

- Hasło może zawierać do 32 znaków.
- Co najmniej jeden znak specjalny: ! " # \$ % & ' ( ) \* + , . / : ; < = > ? @ [ \ ] ^ \_ ` { | }
- Cyfry od 0 do 9.
- Wielkie litery od A do Z.
- Małe litery od a do z.
- 3. Wpisz wprowadzone wcześniej hasło systemowe w polu Potwierdź nowe hasło i kliknij OK.
- 4. Naciśnij klawisz Esc i zapisz zmiany zgodnie z komunikatem podręcznym.
- 5. Naciśnij klawisz Y, aby zapisać zmiany. Nastąpi ponowne uruchomienie komputera.

### Usuwanie lub zmienianie hasła systemowego i hasła konfiguracji systemu

Przed przystąpieniem do usuwania lub zmiany hasła systemowego i/lub hasła konfiguracji należy się upewnić, że opcja **Stan hasła** jest ustawiona jako Odblokowane w programie konfiguracji systemu. Jeśli opcja **Stan hasła** jest ustawiona na Zablokowane, nie można usunąć ani zmienić istniejącego hasła systemowego lub hasła konfiguracji.

Aby uruchomić program konfiguracji systemu, naciśnij klawisz F12 niezwłocznie po włączeniu zasilania lub ponownym uruchomieniu komputera.

- 1. Na ekranie System BIOS lub Konfiguracja systemu wybierz opcję Zabezpieczenia systemu i naciśnij klawisz Enter. Zostanie wyświetlony ekran Zabezpieczenia systemu.
- 2. Na ekranie Zabezpieczenia systemu upewnij się, że dla opcji Stan hasła jest wybrane ustawienie Odblokowane.
- 3. Wybierz opcję Hasło systemowe, zmień lub usuń istniejące hasło systemowe, a następnie naciśnij klawisz Enter lub Tab.
- Wybierz opcję Hasło konfiguracji systemu, zmień lub usuń istniejące hasło konfiguracji systemu, a następnie naciśnij klawisz Enter lub Tab.

UWAGA: W przypadku zmiany hasła systemowego i/lub hasła konfiguracji należy ponownie wprowadzić nowe hasło po wyświetleniu monitu. W przypadku usuwania hasła systemowego i/lub hasła konfiguracji należy potwierdzić usunięcie po wyświetleniu monitu.

- 5. Naciśnij klawisz Esc. Zostanie wyświetlony monit o zapisanie zmian.
- 6. Naciśnij klawisz Y, aby zapisać zmiany i zamknąć program konfiguracji systemu. Nastąpi ponowne uruchomienie komputera.

# Czyszczenie hasła systemowego i hasła systemu BIOS (konfiguracji systemu)

W celu wyczyszczenia hasła komputera lub systemu BIOS skontaktuj się z działem pomocy technicznej Dell: www.dell.com/contactdell.
UWAGA: Informacje na temat resetowania haseł systemu Windows lub aplikacji można znaleźć w dokumentacji dostarczonej z systemem Windows lub aplikacjami.

## Oprogramowanie

Niniejszy rozdział zawiera szczegółowe informacje na temat obsługiwanych systemów operacyjnych oraz instrukcje dotyczące sposobu instalacji sterowników.

#### Tematy:

Pobieranie sterowników dla systemu Windows

## Pobieranie sterowników dla systemu Windows

- 1. Włącz notebooka.
- 2. Przejdź do strony internetowej Dell.com/support.
- 3. Kliknij pozycję Wsparcie dla produktu, wprowadź kod Service Tag notebooka, a następnie kliknij przycisk Prześlij.
  - UWAGA: Jeśli nie masz kodu Service Tag, skorzystaj z funkcji automatycznego wykrywania kodu albo ręcznie wyszukaj model swojego notebooka.
- 4. Kliknij opcję Sterowniki i pliki do pobrania.
- 5. Wybierz system operacyjny zainstalowany na notebooku.
- 6. Przewiń stronę w dół i wybierz sterownik do zainstalowania.
- 7. Wybierz pozycję Pobierz plik, aby pobrać sterownik notebooka.
- 8. Po zakończeniu pobierania przejdź do folderu, w którym został zapisany plik sterownika.
- 9. Kliknij dwukrotnie ikonę pliku sterownika i postępuj zgodnie z instrukcjami wyświetlanymi na ekranie.

## Uzyskiwanie pomocy

### Tematy:

• Kontakt z firmą Dell

## Kontakt z firmą Dell

UWAGA: W przypadku braku aktywnego połączenia z Internetem informacje kontaktowe można znaleźć na fakturze, w dokumencie dostawy, na rachunku lub w katalogu produktów firmy Dell.

Firma Dell oferuje kilka różnych form obsługi technicznej i serwisu, online oraz telefonicznych. Ich dostępność różni się w zależności od produktu i kraju, a niektóre z nich mogą być niedostępne w regionie użytkownika. Aby skontaktować się z działem sprzedaży, pomocy technicznej lub obsługi klienta firmy Dell:

- 1. Przejdź do strony internetowej Dell.com/support.
- 2. Wybierz kategorię pomocy technicznej.
- 3. Wybierz swój kraj lub region na liście rozwijanej Choose a Country/Region (Wybór kraju/regionu) u dołu strony.
- 4. Wybierz odpowiednie łącze do działu obsługi lub pomocy technicznej w zależności od potrzeb.